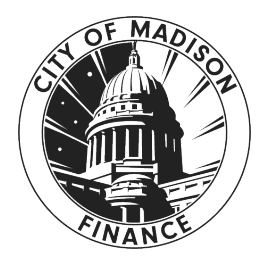

# City of Madison Expense Claim Entry Process

# Table of Contents

| Introduction                                       |
|----------------------------------------------------|
| Expense Claim Templates                            |
| Travel Expenses:                                   |
| Mileage and Parking5                               |
| Travel In/Out of State                             |
| Meal Per Diems                                     |
| Mileage Rates                                      |
| Estimated Claim vs. Actual Claim status series7    |
| Expense Claim Status Series                        |
| ESS Expense Claim Entry                            |
| Flip Estimated Claim to Actual for Reimbursement14 |
| Entering an Expense Claim in MUNIS16               |
| Allocation & Approval                              |
| What to do with a Rejected Claim                   |
| Deleting a Claim                                   |
| Status Reports                                     |
| Where is my reimbursement?                         |

## Introduction

It is your responsibility to know the protocols.

Resources:

Handbooks: <u>www.cityofmadison.com/human-resources/benefits/employee-handbooks</u> APM's: <u>www.cityofmadison.com/mayor/apm</u> (APM 1-5 is the policy regarding Travel at City Expense)

Contracts: www.cityofmadison.com/human-resources/labor-contracts

MGO's: <u>library.municode.com/wi/madison/codes/code\_of\_ordinances</u>

Noteworthy:

- All expense reimbursement claims must be submitted *and approved* within 60 days from date of incurrence.
- Monitor your claim status.
- Any and all expenses for <u>travel</u> are to be entered on one claim and submitted for Actual Status approval **after** the event has occurred. Use the city p-card whenever possible.
- Meal reimbursements require an overnight stay, or if you are gone for more than 12 hours.
- Check with Fleet Services for city car availability.

### **Expense Claim Templates**

| Code | Description                                  |
|------|----------------------------------------------|
| 1    | CDL                                          |
| 2    | MEMBERSHIP/CERTIFICATION FEES                |
| 3    | SAFETY SHOES                                 |
| 4    | PRESCRIPTION SAFETY GLASSES                  |
| 005  | EMPLOYEE TUITION REIMBURSEMENT               |
| 10   | MILEAGE AND PARKING 2023                     |
| 11   | TRAVEL IN STATE 2023 - ESTIMATED (PRIOR)     |
| 12   | TRAVEL OUT OF STATE 2023 - ESTIMATED (PRIOR) |
| 13   | TRAVEL IN STATE 2023 - ACTUAL (AFTER)        |
| 014  | MISC EXPENSES                                |
| 14   | TRAVEL OUT OF STATE 2023 - ACTAUL (AFTER)    |
| 015  | FOOD & BEVERAGE NON-TRAVEL                   |
| 15   | INSULATED COVERALLS - ENGINEERING            |
| 22   | MEDICAL REIMBURSEMENT                        |
| 028  | CITY INSURANCE FUND REIMBURSEMENT            |

#### Additional notes by code:

1: CDL

- Amounts up to \$40 can be reimbursed. This is the cost difference between a regular license renewal (\$74) and a CDL License (\$40). Permits will be less.
- Language for this can be found in the <u>contracts</u>.
- 2: Membership/Certification Fees
  - Membership or certification fees not associated with required travel.
- 3: Safety Shoes
  - This template has a specific workflow that goes to the Safety Coordinator, who reviews, approves, and tracks shoe purchases.
  - The amounts change each year, and some years can be combined, the Safety Coordinator monitors and tracks this.
  - More information can be found in the <u>Handbooks</u>.
- 4: Prescription Safety Glasses
  - Maximum of \$150.00 reimbursement.
  - More information can be found in the <u>Handbooks</u>.

- 005: Employee Tuition Reimbursement
  - Contract language determines eligibility and amount.
  - Expense claims may be entered at the beginning of the semester to encumber the funds, and finalize once the class is passed.
- 014: Misc. Expenses
  - Anything that is not covered by the other expense templates.
- 015: Food & Beverage Non-Travel
  - This is usually for a meeting that as an example, coffee and pastries are provided for the attendees. Food and/or beverage not related to travel for any reason.
  - If the total purchase exceeds \$100.00, APM 1-6 requires a Mayoral approved expenditure form.
    - o <a href="https://www.cityofmadison.com/mayor/apm/finance/1-6ExpFrm.doc">https://www.cityofmadison.com/mayor/apm/finance/1-6ExpFrm.doc</a>
- 15: Insulated Coveralls Engineering
  - This is a pilot program (2023) for Engineering and reimbursement amounts can go up to \$100.00.

### **Travel Expenses:**

#### **Mileage and Parking**

- Employees who are required to use their personal vehicle for in and around town driving for work purposes. This is NOT for travel mileage.
- www.cityofmadison.com/employeenet/documents/PersAutoFrm.xls

#### Travel In/Out of State

Here are a series of questions that will help you determine the correct template, mileage, and meal per diems. Discuss with your agency if it is preferred you enter an Estimated claim prior to the event that can be flipped to an Actual claim once you return, OR, if they want you to just enter it as an Actual claim when you get back.

- Are you submitting prior to or after the event?
- Is it in-state or out-of-state?
- Which dates are travel days and which are full days?
- Did you email Fleet Services checking on vehicle availability?

| Code | Description                                      |
|------|--------------------------------------------------|
| 11   | TRAVEL IN STATE 2023 - ESTIMATED (PRIOR)         |
| 12   | TRAVEL OUT OF STATE 2023 - ESTIMATED (PRIOR)     |
|      |                                                  |
| 13   | TRAVEL IN STATE 2023 - ACTUAL (AFTER)            |
| 14   | TRAVEL <b>OUT</b> OF STATE 2023 - ACTUAL (AFTER) |

#### Meal Per Diems

There are in-state, out-of-state, and high cost locations. Then there are full day or travel day amounts. A travel day is a day when you are traveling to/from the event. A High Cost Location (HCL) is defined by the IRS. <a href="https://www.cityofmadison.com/mayor/apm/finance/1-5Appendix.pdf">www.cityofmadison.com/mayor/apm/finance/1-5Appendix.pdf</a>

| Field Label | Description                      |
|-------------|----------------------------------|
| TRAVEL DAY  | 75% of full day                  |
| FULL DAY    | See APM 1-5 Appendix for amounts |

| Field Label      | Description                                        |
|------------------|----------------------------------------------------|
| IN STATE TRAVEL  | IN-STATE DAILY MEAL PER DIEM - TRAVEL DAY          |
| IN STATE FULL    | IN-STATE DAILY MEAL PER DIEM - FULL DAY            |
| OUT STATE TRAVEL | OUT OF STATE DAILY MEAL PER DIEM - TRAVEL DAY      |
| OUT STATE FULL   | OUT OF STATE DAILY MEAL PER DIEM - FULL DAY        |
| OUT HCL TRAVEL   | OUT OF STATE HIGH COST LOC MEAL PER DIEM - TRAVEL  |
| OUT HCL FULL     | OUT OF STATE HIGH COST LOC MEAL PER DIEM- FULL DAY |

#### Mileage Rates

#### www.cityofmadison.com/mayor/apm/finance/1-5Appendix.pdf

Mileage rates are determined by the IRS. The use of city vehicles is strongly encouraged and thus a 0.20 reduction to the IRS rate may occur. If someone uses their personal vehicle, the reimbursement rate would depend on the availability of a city vehicle. Not checking availability results in the 0.20 reduction.

Send an email to Fleet Services checking on availability of a city vehicle to use: requestcar@cityofmadison.com

Additional information: <a href="http://www.cityofmadison.com/employeenet/toolkit#travel--cars">www.cityofmadison.com/employeenet/toolkit#travel--cars</a>

| City Car Available   | Chose to use personal vehicle; a city vehicle was     | .20 less the |
|----------------------|-------------------------------------------------------|--------------|
|                      | available or decided not to check                     | IRS Rate     |
| City Car Unavailable | No choice to use personal vehicle; a city vehicle was | IRS Rate     |
|                      | not available requiring you to use your own vehicle   |              |

### **Estimated Claim vs. Actual Claim status series**

The **Estimated series** is for electronic authorization prior to going.

Once the employee returns from the trip, they must go into the claim and update it to flip the series to Actual, and submit the Actual status for approval.

- 1 ESTIMATED, ENTERING
- 2 ESTIMATED, CREATED
- 4 ESTIMATED, ALLOCATED
- 5 ESTIMATED, RELEASED
- 6 ESTIMATED, REJECTED
- 10 ESTIMATED, APROVED
- 11 ACTUAL, ENTERING
- 12 ACTUAL, CREATED
- 14 ACTUAL, ALLOCATED
- 15 ACTUAL, RELEASED
- 16 ACTUAL, REJECTED
- 18 ACTUAL, APPROVED
- 20 REIMBURSED/CLOSED

The **Actual series** is when no estimated claim was entered, and it is now after the event has occurred. These amounts are what actually need to be reimbursed to the employee.

- 11 ACTUAL, ENTERING
- 12 ACTUAL, CREATED
- 14 ACTUAL, ALLOCATED
- 15 ACTUAL, RELEASED
- 16 ACTUAL, REJECTED
- 18 ACTUAL, APPROVED
- 20 REIMBURSED/CLOSED

# Expense Claim Status Series

| EMPLOYEE EXPENSE CLAIM STATUS SERIES: |                                                                                                    |  |  |
|---------------------------------------|----------------------------------------------------------------------------------------------------|--|--|
| 1 - Estimated, Entering               | Employee has not submitted. They still need to submit before it can be allocated, and released.                    |  |  |
| 2 - Estimated, Created                | Submitted by employee, need to Allocate, Check Budget, Promote to Allocated, Release for supervisor approval.      |  |  |
| 4 - Estimated, Allocated              | Claim has been Promoted to Allocated, but not Released yet.                                                        |  |  |
| 5 - Estimated, Released               | The supervisor needs to approve.                                                                                   |  |  |
| 6 - Estimated, Rejected               | Supervisor will receive notification, notify employee, and Activate Rejected to correct errors.                    |  |  |
| 8 - Estimated, Approved for CA        | This is not used within our workflow - disregard.                                                                  |  |  |
| 10 - Estimated, Approved              | The Supervisor has approved. Once the trip has concluded, need to go in to Details, then Update to flip to Actual. |  |  |
| 11 - Actual, Entering                 | Employee has not submitted. They still need to submit before it can be allocated, and released.                    |  |  |
| 12 - Actual, Created                  | Submitted by employee, need to Allocate, Check Budget, Promote to Allocated, Release for supervisor approval.      |  |  |
| 14 - Actual Allocated                 | Claim has been Promoted to Allocated, but not Released yet.                                                        |  |  |
| 15 - Actual Released                  | The supervisor, and then Central Payroll need to approve.                                                          |  |  |
| 16 - Actual, Rejected                 | Supervisor will receive notification, notify employee, and Activate Rejected to correct errors.                    |  |  |
| 18 - Actual, Approved                 | The supervisor and Central Payroll have approved the claim.                                                        |  |  |
| 20 - Reimbursed/Closed                | The claim has been reimbursed to you.                                                                              |  |  |

# ESS Expense Claim Entry

1. Employee goes to ESS > Expense Reports > Add

| 🐝 tyler                |                      |             |       |          |          | 8      |
|------------------------|----------------------|-------------|-------|----------|----------|--------|
| Home                   | Expense rep          | orts        |       |          | _        |        |
| Employee Self Service  |                      |             |       |          | + A      | DD NEW |
| Benefits               | Date                 | Description | Id    | Status   | Total    |        |
| Expense Reports        | 2/1/2023 - 2/28/2023 | TESTING     | 26948 | Entering | \$197.16 | COPY   |
| Add claim              |                      |             |       |          |          |        |
| Employee Notifications |                      |             |       |          |          |        |

2. Select claim type

| Code | Description                                  |
|------|----------------------------------------------|
| 1    | CDL                                          |
| 2    | MEMBERSHIP/CERTIFICATION FEES                |
| 3    | SAFETY SHOES                                 |
| 4    | PRESCRIPTION SAFETY GLASSES                  |
| 005  | EMPLOYEE TUITION REIMBURSEMENT               |
| 10*  | MILEAGE AND PARKING 2023*                    |
| 11   | TRAVEL IN STATE 2023 - ESTIMATED (PRIOR)     |
| 12   | TRAVEL OUT OF STATE 2023 - ESTIMATED (PRIOR) |
| 13   | TRAVEL IN STATE 2023 - ACTUAL (AFTER)        |
| 014  | MISC EXPENSES                                |
| 14   | TRAVEL OUT OF STATE 2023 - ACTAUL (AFTER)    |
| 015  | FOOD & BEVERAGE NON-TRAVEL                   |
| 15   | INSULATED COVERALLS - ENGINEERING            |
| 22   | MEDICAL REIMBURSEMENT                        |
| 028  | CITY INSURANCE FUND REIMBURSEMENT            |

\**Mileage and Parking* template is for employees who are required to use their personal vehicle for in and around town driving for work purposes. It is **NOT** for travel to conference, training, etc.

| Claim type          | TRAVEL IN STATE 2023 - ESTIMATED                                                         |
|---------------------|------------------------------------------------------------------------------------------|
| Department*         | FINANCE                                                                                  |
| Description*        | test                                                                                     |
| Start date*         | 04/17/2023                                                                               |
| Start time          | 08:00<br>NOTE: Use HH:MM format. For example, use '08:30' for 8.30 am, '17:00' for 5 pm. |
| End date*           | 04/20/2023                                                                               |
| End time            | 17:30<br>NOTE: Use HH:MM format. For example, use '08:30' for 8.30 am, '17:00' for 5 pm. |
| Destination city*   | Milwaukee                                                                                |
| Destination state*  | WI                                                                                       |
| Destination country |                                                                                          |
| SAVE                | iL                                                                                       |

- Any field with a red star is required to be filled in.
- Time is in military hours and need to include the colon symbol ( : ).
- Save
- 3. Expense item drop down menu options will vary based on expense template.
  - Add expenses

| Per diem         |        | ~ |
|------------------|--------|---|
| Unit expenses    | \$0.00 | ~ |
| Attach documents |        | ~ |

| Per diem        |                                                                        | ~          |
|-----------------|------------------------------------------------------------------------|------------|
| Unit exper      | ises \$0.00                                                            | ~          |
| There are curre | ADD A ently no unit expenses for this claim.                           | IN EXPENSE |
|                 |                                                                        |            |
| Attach do       | cuments                                                                | ~          |
| REVIEW          | SAVE FOR LATER CANCEL                                                  |            |
| Expense info    | rmation                                                                |            |
| Expense type    | CITY CAR AVAIL 🔻 🛈                                                     |            |
| Date incurred   | CITY CAR AVAIL<br>CITY CAR UNAVAI<br>GRND TRANSPRT<br>LODGING<br>OTHER | 46         |
| Comments        | REGISTRATION                                                           | ٦          |
|                 |                                                                        |            |
|                 | C                                                                      | ANCEL SAVE |

For **Travel expense claims**, choose the correct mileage rate:

| City Car Available   | Chose to use personal vehicle; a city vehicle was     | .20 less the |
|----------------------|-------------------------------------------------------|--------------|
|                      | available or decided not to check                     | IRS Rate     |
| City Car Unavailable | No choice to use personal vehicle; a city vehicle was | IRS Rate     |
|                      | not available requiring you to use your own vehicle   |              |

### Per Diem Categories

| Field Label      | Description                                        |
|------------------|----------------------------------------------------|
| IN STATE TRAVEL  | IN-STATE DAILY MEAL PER DIEM - TRAVEL DAY          |
| IN STATE FULL    | IN-STATE DAILY MEAL PER DIEM - FULL DAY            |
| OUT STATE TRAVEL | OUT OF STATE DAILY MEAL PER DIEM - TRAVEL DAY      |
| OUT STATE FULL   | OUT OF STATE DAILY MEAL PER DIEM - FULL DAY        |
| OUT HCL TRAVEL   | OUT OF STATE HIGH COST LOC MEAL PER DIEM - TRAVEL  |
| OUT HCL FULL     | OUT OF STATE HIGH COST LOC MEAL PER DIEM- FULL DAY |

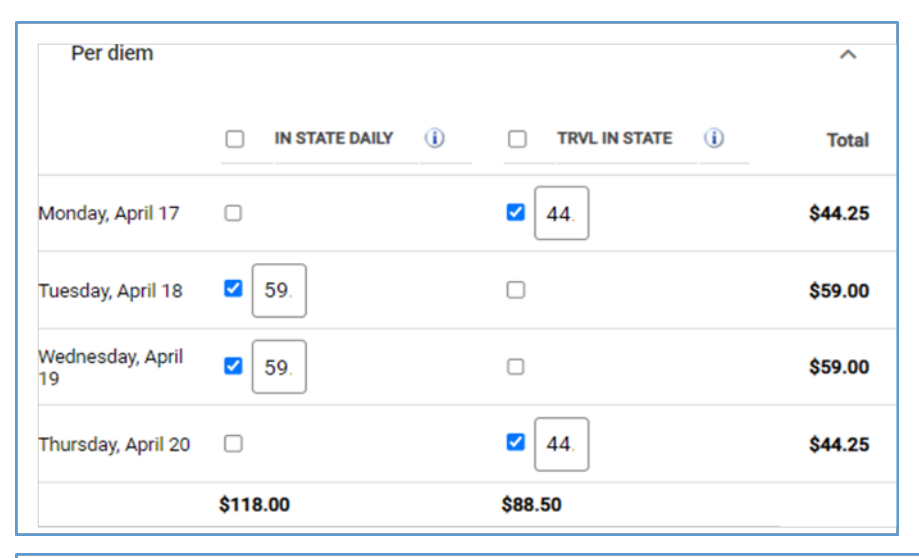

| Per diem               |                 |                  |                         |                        | ^       |
|------------------------|-----------------|------------------|-------------------------|------------------------|---------|
|                        | OUT HCL MEAL () | OUT HCL TRVL (i) | OUT STATE DAILY     (i) | TRVL OUT STATE (j)     | Total   |
| Monday, March 13       |                 |                  |                         | <ul><li>✓ 48</li></ul> | \$48.00 |
| Tuesday, March 14      |                 |                  | <b>2</b> 64             |                        | \$64.00 |
| Wednesday, March<br>15 |                 |                  | <b>2</b> 64             |                        | \$64.00 |
| Thursday, March 16     |                 |                  | <b>6</b> 4              |                        | \$64.00 |
| Friday, March 17       |                 |                  |                         | ☑ 48                   | \$48.00 |
|                        | \$0.00          | \$0.00           | \$192.00                | \$96.00                |         |

### Unit Expenses

| Airfare             | Flights and baggage fees.                                                                                                    |
|---------------------|----------------------------------------------------------------------------------------------------|
| City Car Avail      | Chose to use personal vehicle; a city vehicle was available, or decided not to check.<br>0.20 Less the IRS Rate               |
| City Car<br>Unavail | No choice to use personal vehicle; a city vehicle was not available requiring you to use your own vehicle.<br><i>IRS Rate</i> |
| Grnd Transprt       | Transportation costs other than personal vehicle mileage                                                                      |
| Lodging             | Hotel expense, not to include personal purchases.                                                                             |
| Other               | Any expense not otherwise specified.                                                                                          |
| Registration        | Registration fee(s)                                                                                                    |

| Expense info  | rmation                                                                                           |   | Expense info              | ormation                    |
|---------------|---------------------------------------------------------------------------------------------------|---|---------------------------|-----------------------------|
| Expense type  | AIRFARE 🗸                                                                                         | ) | Expense type              | OTHER                       |
| Date incurred | AIRFARE<br>CITY CAR AVAIL<br>CITY CAR UNAVAI<br>GRND TRANSPRT<br>LODGING<br>OTHER<br>REGISTRATION |   | Date incurred<br>Comments | 1 @ \$ 0.000 TOTAL = \$0.00 |
| connients     |                                                                                                   |   |                           | CANCEL                      |

- 4. Attach Documentation
- 5. Save for Later
- 6. Review
- 7. Verify Expenses
- 8. Submit

## Flip Estimated Claim to Actual for Reimbursement

1. Once the claim is approved in the ESTIMATED series, to flip it to the Actual status series for reimbursement, go into the claim ESS, Expense Reports click on the claim number; it is a hyperlink to the claim, and then click on <u>update</u>.

| Date                  | Description | <u>Id</u> | <u>Status</u> | Total    |      |
|-----------------------|-------------|-----------|---------------|----------|------|
| 4/17/2023 - 4/20/2023 | test        | 26949     | Entering      | \$59.15  | COPY |
| 2/1/2023 - 2/28/2023  | TESTING     | 26948     | Entering      | \$197.16 | COPY |

| Claim detail<br>Claim 26949                       | S                                |              |                |  |  |  |  |
|---------------------------------------------------|----------------------------------|--------------|----------------|--|--|--|--|
| Claim details                                     |                                  |              |                |  |  |  |  |
| Comments                                          | test                             |              |                |  |  |  |  |
| Claim type                                        | TRAVEL IN STATE 2023             |              |                |  |  |  |  |
| Status                                            | Entering                         |              |                |  |  |  |  |
| Department                                        | FINANCE                          |              |                |  |  |  |  |
| Start date                                        | Monday, April 17, 2023 8:00 AM   |              |                |  |  |  |  |
| End date                                          | Thursday, April 20, 2023 5:30 PM |              |                |  |  |  |  |
| Destination city                                  | Milwaukee                        |              |                |  |  |  |  |
| Destination state                                 | WI                               |              |                |  |  |  |  |
| Amount claimed                                    | \$59.15                          |              |                |  |  |  |  |
| Per unit expenses                                 |                                  | 22.00        |                |  |  |  |  |
| Date                                              | Comments                         | Cash advance | Amount claimed |  |  |  |  |
| CITY CAR AVAIL 4/18/202                           | 23                               | 0.00         | 59.15          |  |  |  |  |
|                                                   |                                  | \$0.00       | \$59.15        |  |  |  |  |
| Attached documents<br>There are no documents atta | ched to this claim.              |              |                |  |  |  |  |
| BACK                                              | DELET                            | E            |                |  |  |  |  |

| Unit              | expenses     | \$197.16 |        | ~              |
|-------------------|--------------|----------|--------|----------------|
| Attac             | ch documents |          |        | ~              |
|                   |              |          |        |                |
| EVIEW             | SAVE F       | OR LATER | CANCI  | EL             |
| EVIEW<br>Unit e   | SAVE F       | S197.16  | CANCI  | ^              |
| EVIEW<br>Unit e   | SAVE F       | \$197.16 | CANCI  | ADD AN EXPENSE |
| Unit e<br>Expense | SAVE F       | S197.16  | Amount | ADD AN EXPENSE |

- 2. Make any necessary changes to ensure the amount requested for reimbursement to you is correct.
- 3. Save For Later
- 4. Review
- 5. Submit Claim

### **Entering an Expense Claim in MUNIS**

- 1. Within Munis, go to Financials > Employee Expense > Expense Claims
- 2. Add
  - TAB THROUGH THIS
  - Claim number will be assigned
- 3. Select Claim Template \*see above
- 4. Claim Status
  - Estimated is for approval prior to an event.
    - o Once event has occurred, click update to flip to Actual
  - Actual is for after an event has happened and no estimate was submitted
- 5. Fill in the following:
  - EE#
  - Start & end time (HH:MM) it is in military time
  - Destination City
  - Destination State
  - Comment
  - Enter data
- 6. Accept

| 🐝 Expens            | e Claims    | - CITY OF  | MADISON   | 8           |        |          |                 |        |                | ٠                            | 9 |
|---------------------|-------------|------------|-----------|-------------|--------|----------|-----------------|--------|----------------|------------------------------|---|
| Close Search        | Browse      | + /        | te Output | Print Displ | ay PDF | Save     | Email Schedule  | Attach | Overpayment    | Inactive Employee<br>Warning |   |
| Expense Claims - Cl | ITY OF MADI | SON        |           |             |        |          |                 |        |                |                              |   |
| Claims              |             |            |           |             |        |          |                 |        |                |                              |   |
| Claim number *      |             |            |           |             |        |          | Entered by      |        |                |                              |   |
| Claim template *    |             |            |           |             |        |          | Dept *          |        |                |                              |   |
| Claim status *      |             |            |           |             |        | *        | Default org *   |        |                |                              |   |
| Employee number *   |             |            |           |             |        |          | Default project |        |                |                              |   |
| Customer            |             |            |           |             |        |          | Fiscal year *   | 0      | ) Current Year | Next Year                    |   |
| Employee location   | -           |            |           |             |        |          | Event           |        |                |                              |   |
|                     | D Employ    |            |           |             |        |          | Allocation code |        |                |                              |   |
| L                   | Employe     | ee Auuress |           |             |        |          |                 |        |                |                              |   |
| Details             | Dates       | Totals     | Payment   |             |        |          |                 |        |                |                              |   |
|                     |             |            |           |             |        |          |                 |        |                |                              |   |
| Start date          |             |            |           |             |        | Destinat | ion city        |        |                |                              |   |
| Start time          |             |            |           |             |        | Destinat | ion state       |        |                |                              |   |
| End date            |             |            |           |             |        | Destinat | ion country     |        |                |                              |   |
| End time            |             |            |           |             |        | Commer   | nt              |        |                |                              |   |

## Allocation & Approval

- 1. Within Munis, go to Financials > Employee Expense > Expense Claims Search for specific claim, expense report, location, claim status, or employee.
- 2. Update
  - Will need to click Accept x 3 as it moves through each section Allocate
  - Review account string
  - Make sure correct object code is used

| OBJECT CODES |             |  |  |  |
|--------------|-------------|--|--|--|
| 52711        | TUITION     |  |  |  |
| 52714        | LIC CERT    |  |  |  |
| 53110        | OFFICE SUP  |  |  |  |
| 53150        | POSTAGE     |  |  |  |
| 53155        | PRGRM SUP   |  |  |  |
| 53210        | WRK SUP     |  |  |  |
| 53235        | SAFETY SUP  |  |  |  |
| 53245        | UNIFRM SUP  |  |  |  |
| 53250        | FOOD BEV    |  |  |  |
| 54515        | MILEAGE     |  |  |  |
| 54520        | CONFRM TRAN |  |  |  |
| 54545        | MEDICAL SE  |  |  |  |
| 54645        | CNSLT SERV  |  |  |  |
| 54680        | PRKING TOW  |  |  |  |
| 54810        | OTHER EXP   |  |  |  |
| 54855        | INS CLAIMS  |  |  |  |

- Check Budgets
- Promote Claim to Allocated
- 3. Select Release
  - Approver can accept, reject or forward.
  - Once Accepted and Approved, goes to Central Payroll to review.

## What to do with a Rejected Claim

If a claim is rejected, the supervisor (whoever approved it last) will receive notification of the rejected claim with a brief note.

- 1. Need to update and resubmit
  - The person receiving the rejected notice will need to go into Munis, into the claim and click on Activate Rejected. This will change the status to Entering again, and the employee can now make changes and resubmit.
    - 1. Update
    - 2. Accept
    - 3. Accept Yes
    - 4. Allocate
    - 5. Check Budget
    - 6. Accept
    - 7. Promote Claim to Allocated
    - 8. Release

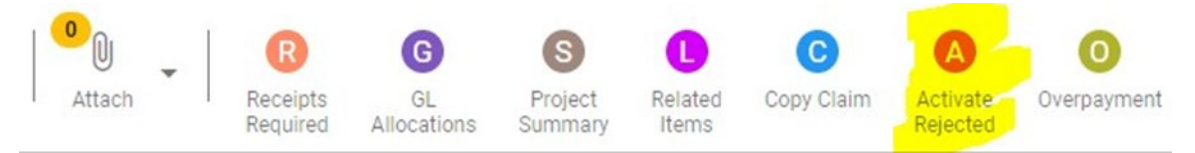

- 2. Can leave as is
  - If there is no need to correct and resubmit, the claim can remain in rejected status.

# **Deleting a Claim**

Any claim status, except for Approved, can be deleted.

If it is an approved status, look at the status to see if need to click Update or Reject.

Reject – can leave it, or Activate Rejected and then delete Update – then delete

#### ESS View:

| Claim d                              | etails                |                    |                |                |                                             |
|--------------------------------------|-----------------------|--------------------|----------------|----------------|---------------------------------------------|
| Claim details                        |                       |                    |                |                |                                             |
| Comments                             |                       | test               |                |                |                                             |
| Claim type                           |                       | TRAVEL IN STATE    | 2023           |                |                                             |
| Status                               |                       | Entering           |                |                |                                             |
| Department                           |                       | FINANCE            |                |                |                                             |
| Start date                           |                       | Monday, April 17,  | 2023 8:00 AM   |                |                                             |
| End date                             |                       | Thursday, April 20 | , 2023 5:30 PM |                |                                             |
| Destination city                     |                       | Milwaukee          |                |                |                                             |
| Destination state                    |                       | WI                 |                |                |                                             |
| Amount claimed                       |                       | \$59.15            |                |                |                                             |
| Per unit expense                     | S<br>Date             | Comments           | Cash advance   | Amount claimed | Claim 26949: test                           |
| CITY CAR AVAIL                       | 4/18/202              | 3                  | 0.00           | 59.15          | Second State - Constant                     |
|                                      |                       |                    | \$0.00         | \$59.15        | Are you sure you want to delete this claim? |
| Attached docum<br>There are no docun | ents<br>nents attache | d to this claim.   |                |                |                                             |
| ВАСК                                 | UPDATE                | DELETE             |                |                | CANCEL                                      |

#### **Munis View:**

| 🐝 Expens                   | se Claims    | - CITY   | OF MAI | DISON  |
|----------------------------|--------------|----------|--------|--------|
| X Q<br>Close Searc         | ch Browse    | +<br>Add | Update | Delete |
| Expense Claims -<br>Claims | CITY OF MAD  | ISON     |        |        |
| Claim number *             |              |          | 26     | 948    |
| Claim template *           | 10           |          |        |        |
| Claim status *             | 11 - Actual, | Entering |        |        |
| Employee number *          | 2860         |          |        | ***    |
| Customer                   |              |          |        | 0      |
| Employee location          | 1500         |          |        |        |

### **Status Reports**

- 1. Within Munis, go to Financials > Employee Expense > Expense Claims You can search for specific claim #, claim status, or employee.
- 2. My recommendation would be to click 2x in Claim Status and search under Claim Status "<18", insert Department # and Fiscal year. This will show anything open and not approved.

| \$               | Expen              | se Claims - C      | ITY OF MADISON |                     |         |
|------------------|--------------------|--------------------|----------------|---------------------|---------|
| <b>E</b><br>Back | <b>↓</b><br>Accept | <b>O</b><br>Cancel |                |                     |         |
| Claims           |                    |                    |                |                     |         |
| Claim nun        | mber *             |                    |                | Entered by          |         |
| Claim tem        | nplate *           |                    |                | Dept *              |         |
| Claim stat       | tus *              |                    |                | Default org *       |         |
| Employee         | number *           |                    | 🖻              | Default project     |         |
| Customer         |                    |                    |                | Fiscal year *       | Current |
| Employee         | location           | ~                  |                | Event               |         |
|                  |                    | Dotes 🗃            |                | Allocation code     |         |
|                  |                    | Employee Addre     | SS             |                     |         |
| DETAILS          | DATES              | 5 TOTALS PA        | YMENT          |                     |         |
| Start date       |                    | <b></b>            |                | Destination city    |         |
| Start time       | 00:00              |                    |                | Destination state   |         |
| End date         |                    | <b>m</b>           |                | Destination country |         |
| End time         | 00:00              |                    |                | Comment             |         |

| ♦ Accept                                           | Ø<br>Cancel                                                                                                    |    |
|----------------------------------------------------|----------------------------------------------------------------------------------------------------|----|
| Claims                                             |                                                                                                    |    |
| Claim number *<br>Claim template *                 |                                                                                                    | 1  |
| Claim status *                                     |                                                                                                    | •  |
| Employee number *<br>Customer<br>Employee location | <ul> <li>8 - Estimated, Approved for CA</li> <li>10 - Estimated, Approved</li> <li>11 - Actual, Entering</li> <li>12 - Actual Created</li> </ul> |    |
| DETAILS DATES                                      | 14 - Actual, Allocated                                                                                                    |    |
| Start date<br>Start time 00:00                     | 15 - Actual, Released                                                                                                    | De |
| End date<br>End time 00:00                         | 16 - Actual, Rejected                                                                                                    | De |
|                                                    | 18 - Actual, Approved     20 - Reimbursed/Closed                                                                                                 |    |

3. If at the bottom of the screen it says there is 1 of #, you can either look at each one and arrow to the next. You can also click on Browse at the top and then click on Excel for list.

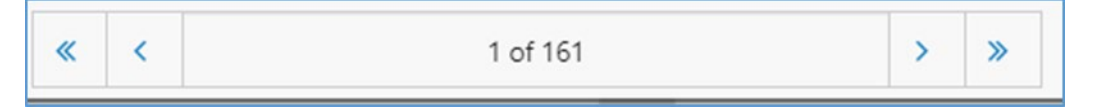

### Where is my reimbursement?

- 1. First, look at the claim status.
  - This will let you know where in the approval process it is at.
- 2. Ask your Payroll Clerk to look into it.
  - Check the claim status: where is it in the series?
  - Look at the Approvers tab on the bottom right of the screen. Also look at the Dates tab to see if/when it was reimbursed.
  - The Payments tab allows you to see which payroll it was paid in.

| Per Diem Expe       | enses | Unit Expenses  | Informational Expenses | Related Items |           |
|---------------------|-------|----------------|------------------------|---------------|-----------|
| Date                |       | Daily Total    |                        |               |           |
|                     |       |                |                        |               |           |
|                     |       |                |                        |               |           |
|                     |       |                |                        |               |           |
|                     |       |                |                        |               |           |
| Totals              |       | Per Diem Total |                        |               |           |
| Input instructions: |       |                |                        |               |           |
| Workflow            |       |                |                        |               |           |
| My Approvals        |       | Approve        | Reject Forward         | Hold          | Approvers |

| Approvers Steps |                     |  |  |  |  |  |
|-----------------|---------------------|--|--|--|--|--|
| 3               | Allocation          |  |  |  |  |  |
| 5               | Supervisor approval |  |  |  |  |  |
| 80              | HR Notification     |  |  |  |  |  |
| 90              | Payroll approval    |  |  |  |  |  |

| X Q<br>Close Searc                                                                                                    | h Browse                                                                                                    | + Add Up                                                          | date Out          | put Print           | <b>O</b><br>Display | PDF                                                                                                    | B<br>Save   | Email     | Schedule                                                   | 0<br>Attach                                                                                                 | • |
|----------------------------------------------------------------------------------------------------|----------------------------------------------------------------------------------------------------|-------------------------------------------------------------------|-------------------|---------------------|---------------------|----------------------------------------------------------------------------------------------------|-------------|-----------|------------------------------------------------------------|----------------------------------------------------------------------------------------------------|---|
| xpense Claims -                                                                                                    | CITY OF MADI                                                                                                    | SON                                                               |                   |                     |                     |                                                                                                    |             |           |                                                            |                                                                                                    | - |
| laims                                                                                                    |                                                                                                    |                                                                   |                   |                     |                     |                                                                                                    |             |           |                                                            |                                                                                                    |   |
| aim number *                                                                                                    |                                                                                                    |                                                                   |                   |                     |                     |                                                                                                    |             | Entered   | by                                                         |                                                                                                    |   |
| laim template *                                                                                                    |                                                                                                    |                                                                   |                   |                     |                     |                                                                                                    |             | Dept *    | ~,                                                         |                                                                                                    |   |
| laim status *                                                                                                    |                                                                                                    |                                                                   |                   |                     |                     |                                                                                                    | Ŧ           | Default   | org *                                                      |                                                                                                    |   |
| nployee number *                                                                                                    |                                                                                                    |                                                                   |                   |                     |                     |                                                                                                    |             | Default   | project                                                    |                                                                                                    |   |
| stomer                                                                                                    |                                                                                                    |                                                                   |                   |                     | _                   |                                                                                                    |             | Fiscal y  | ear *                                                      |                                                                                                    |   |
| nployee location                                                                                                    |                                                                                                    |                                                                   |                   |                     |                     |                                                                                                    |             | Event     |                                                            |                                                                                                    | _ |
|                                                                                                    | D Notes                                                                                                    |                                                                   |                   |                     |                     |                                                                                                    |             | Allocati  | on code                                                    |                                                                                                    |   |
|                                                                                                    | Employe                                                                                                    | ee Address                                                        | 5                 |                     |                     |                                                                                                    |             |           |                                                            |                                                                                                    |   |
|                                                                                                    |                                                                                                    |                                                                   |                   |                     |                     |                                                                                                    |             |           |                                                            |                                                                                                    |   |
| Details                                                                                                    | Dates                                                                                                    | Totals                                                            | Paymer            | nt                  |                     |                                                                                                    |             |           |                                                            |                                                                                                    |   |
|                                                                                                    |                                                                                                    |                                                                   |                   |                     |                     |                                                                                                    |             |           |                                                            |                                                                                                    |   |
| nvoice for Cash A                                                                                                    | dvance                                                                                                    |                                                                   |                   |                     |                     |                                                                                                    | L           | D View F  | ayroll Pa                                                  | yments                                                                                                    |   |
| Document                                                                                                    |                                                                                                    |                                                                   |                   |                     |                     |                                                                                                    |             |           |                                                            |                                                                                                    |   |
| Vendor                                                                                                    |                                                                                                    |                                                                   |                   | View Inv            | oice                |                                                                                                    |             |           |                                                            |                                                                                                    |   |
| nvoice for Final Pa                                                                                                    | ayment                                                                                                    |                                                                   |                   |                     |                     |                                                                                                    |             |           |                                                            |                                                                                                    |   |
| Document                                                                                                    |                                                                                                    |                                                                   |                   | - Mary Inc.         |                     |                                                                                                    |             |           |                                                            |                                                                                                    |   |
| vendor                                                                                                    |                                                                                                    |                                                                   |                   | View Inv            | oice                |                                                                                                    |             |           |                                                            |                                                                                                    |   |
| - M IPAN/PAN/PAN TOTAL INVES                                                                                                    | rpayment                                                                                                    |                                                                   |                   |                     |                     |                                                                                                    |             |           |                                                            |                                                                                                    |   |
| GB invoice num                                                                                                    | iber                                                                                                    |                                                                   |                   | View GB             | Invoice             |                                                                                                    |             |           |                                                            |                                                                                                    |   |
| GB invoice num                                                                                                    | iber                                                                                                    |                                                                   |                   | ⊐ View GB           | Invoice             | 8                                                                                                    |             |           |                                                            |                                                                                                    |   |
| GB invoice num                                                                                                    | ense Clair                                                                                                    | ms - CIT                                                          | Y OF M            | D View GB           | Invoice             | 6<br>                                                                                                    |             |           |                                                            |                                                                                                    |   |
| GB invoice num                                                                                                    | ense Clair                                                                                                    | ms - CIT                                                          | Y OF M            | ⊇ View GB<br>ADISON | Invoice             | 0                                                                                                    | Pot         | R         |                                                            | 0                                                                                                    |   |
| GB invoice num                                                                                                    | ense Clair                                                                                                    | ms - CIT                                                          | Y OF M.           | D View GB           | Invoice             | ©<br>Display                                                                                                    | PDF         | Save      | Email                                                      | Schedule                                                                                                    |   |
| GB invoice num                                                                                                    | ense Clain<br>Q m<br>earch Browse<br>IS - CITY OF N                                                                                      | ms - CIT<br>  +<br><sub>Add</sub>                                 | Y OF M            | ADISON              | Print               | <b>O</b><br>Display                                                                                                    | (Pat<br>PDF | Save      | Email                                                      | ()<br>Schedule                                                                                              |   |
| GB invoice num<br>GB invoice num<br>Close S<br>Expense Claim<br>Claims                                                                                                    | ense Clain<br>Q III<br>earch Browse                                                                                                    | ms - CIT<br>  +<br>Add                                            | Y OF M.           | ADISON              | Print               | <b>O</b> isplay                                                                                                    | PDF         | Save      | Email                                                      | Schedule                                                                                                    |   |
| GB invoice num<br>GB invoice num<br>Close S<br>Expense Claim<br>Claims<br>Claim number *                                                                                                    | ense Clair<br>earch Browse                                                                                                    | ms - CIT                                                          | Y OF M.           | ADISON              | Print               | <b>O</b><br>Display                                                                                                    | PDF         | Save      | Email                                                      | Schedule<br>schedule                                                                                        | e |
| GB invoice num GB invoice num Claims Claim number * Claim template *                                                                                                    | ense Clair<br>earch Browse<br>is - CITY OF M                                                                                             | ms - CIT                                                          | Y OF M.           | ADISON              | Invoice<br>Print    | ©<br>Display<br>                                                                                                    | PDF         | Save      | Email<br>Enter<br>Dept                                     | Schedule<br>ed by                                                                                           | e |
| GB Invoice for ore<br>GB Invoice num<br>Close S<br>Close S<br>Expense Claim<br>Claim sumber *<br>Claim template *<br>Claim status *                                                                                                    | ense Clair<br>earch Browse<br>IS - CITY OF M                                                                                             | ms - CIT                                                          | Y OF M.           | ADISON              | Print               | Display                                                                                                    | PDF         | B<br>Save | Enter<br>Dept                                              | ©<br>schedule<br>ed by<br>*<br>uit org *                                                                    |   |
| GB invoice for ore     GB invoice num     Close     Close     S      Close     S      Claims      Claim number *      Claim template *      Claim stus *      Employee number                                                                                                    | ense Clair<br>earch Browse<br>is - CITY OF N                                                                                             | ms - CIT<br>  +<br><sub>Add</sub>                                 | Y OF M.           | ADISON              | Print               | Display                                                                                                    | PDF         | Save      | Email<br>Email<br>Enter<br>Dept<br>Defai<br>Defai          | Schedule<br>schedule<br>ed by<br>*<br>uit org *<br>uit org *                                                |   |
| GB Invoice for ore     GB Invoice num     Close     Close     S     Close     S     Close     S     Claims     Claim number *     Claim template *     Claim status *     Employee number     Customer                                                                                                    | ense Clain<br>earch Browse<br>is - CITY OF M                                                                                             | ms - CIT<br>  +<br>Add                                            | Y OF M.           | ADISON              | Print               | Display                                                                                                    | PDF         | Save      | Email<br>Email<br>Enter<br>Dept<br>Defau<br>Defau<br>Fisca | Schedule<br>Schedule<br>ed by<br>*<br>uit org *<br>uit project<br>I year *                                  |   |
| Close Claims Claims Claims Claim number * Claim status * Claim status * Claim st | ense Clair<br>earch Browse<br>is - CITY OF M                                                                                             | ms - CIT                                                          | Y OF M.           | ADISON              | Print               | Display                                                                                                    | PDF         | Save      | Email<br>Enter<br>Dept<br>Defai<br>Fisca<br>Event          | Schedule<br>schedule<br>ed by<br>*<br>uit org *<br>uit project<br>il year *                                 |   |
| Close Claims Claims Claim number * Claim status * Claim status *  | ense Clair<br>earch Browse<br>is - CITY OF M                                                                                             | ms - CIT<br>+<br>Add<br>MADISON                                   | Y OF M.<br>Update | ADISON              | Print               | Display                                                                                                    | PDF         | Save      | Email<br>Email<br>Enter<br>Dept<br>Defai<br>Fisca<br>Event | Schedule<br>schedule<br>ed by<br>*<br>uit org *<br>uit project<br>il year *<br>t                            |   |
| GB invoice for ore<br>GB invoice num<br>Close S<br>Expense Claim<br>Claim s<br>Claim number *<br>Claim template *<br>Claim status *<br>Employee number<br>Exployee number<br>Customer<br>Employee location                                                                                                    | ense Clair<br>earch Browse<br>is - CITY OF M                                                                                             | ms - CIT<br>+<br>Add<br>Add<br>Add<br>Add<br>Add<br>Add<br>Add    | Y OF M.           | ADISON              | Print               | Oisplay.                                                                                                    | PDF         | Save      | Enter<br>Dept<br>Defai<br>Fisca<br>Event<br>Alloc          | Schedule<br>ed by<br>*<br>uit project<br>I year *<br>t<br>ation code                                        |   |
| GB Involce for ore<br>GB Involce num<br>Claims<br>Claims<br>Claim number *<br>Claim template *<br>Claim status *<br>Employee number<br>Employee location                                                                                                    | ense Clair<br>earch Browse<br>is - CITY OF M<br>er *                                                                                     | ms - CIT<br>+<br>Add<br>IADISON<br>25<br>Ioyee Add                | Y OF M.<br>Update | ADISON              | Print               | C<br>Display                                                                                                    | PDF         | Save      | Enter<br>Dept<br>Defau<br>Fisca<br>Event<br>Alloc          | Schedule<br>ed by<br>*<br>uit org *<br>uit project<br>I year *<br>t<br>ation code                           |   |
| GB invoice for ore<br>GB invoice num<br>Close S<br>Expense Claim<br>Claims<br>Claim number *<br>Claim template for<br>Claim status *<br>Employee number<br>Customer<br>Employee location<br>Details                                                                                                    | ense Clair<br>earch Browse<br>is - CITY OF M<br>er *                                                                                     | ms - CIT<br>+<br>Add<br>MADISON<br>es<br>loyee Add<br>Total       | Y OF M.<br>Update | ADISON              | Invoice<br>Print    | Display                                                                                                    | PDF         | Save      | Enter<br>Dept<br>Defai<br>Fisca<br>Event<br>Alloc          | Schedule<br>schedule<br>ed by<br>*<br>uit project<br>il year *<br>t<br>ation code                           |   |
| GB invoice for ore<br>GB invoice num<br>Claims<br>Claim s<br>Claim template 4<br>Claim status *<br>Employee number<br>Customer<br>Employee location<br>Details<br>Estimated claim                                                                                                    | ense Clair<br>earch Browse<br>is - CITY OF M<br>er *                                                                                     | ms - CIT<br>+<br>Add<br>Add<br>Add<br>Add<br>Add<br>Add<br>Add    | Y OF M.<br>Update | ADISON              | Invoice<br>Print    | Display                                                                                                    | PDF         | Save      | Enter<br>Dept<br>Defai<br>Fisca<br>Event<br>Alloc          | Schedule<br>ed by<br>*<br>uit project<br>I year *<br>t<br>ation code                                        |   |
| GB invoice for ore<br>GB invoice num<br>Claims<br>Claim s<br>Claim number *<br>Claim template *<br>Claim status *<br>Employee number<br>Customer<br>Employee location<br>Details<br>Estimated claim                                                                                                    | ense Clair<br>ense Clair<br>earch Browse<br>is - CITY OF M<br>er *<br>on<br>Dates<br>n entry date<br>n approval date                     | ms - CIT<br>+<br>Add<br>MADISON<br>es<br>loyee Add<br>Total       | Y OF M.<br>Update | ADISON              | Invoice<br>Print    | Co<br>Display                                                                                                    | PDF         | Save      | Enter<br>Dept<br>Defai<br>Fisca<br>Event<br>Alloc          | Schedule<br>schedule<br>ed by<br>*<br>uit org *<br>uit project<br>i year *<br>t<br>ation code               |   |
| GB invoice num<br>GB invoice num<br>Close Expense Claim<br>Claims<br>Claim number *<br>Claim template *<br>Claim template *<br>Claim status *<br>Employee number<br>Customer<br>Employee location<br>Details<br>Estimated claim<br>Estimated claim                                                                                                    | ense Clair<br>ense Clair<br>earch Browse<br>is - CITY OF M<br>er *<br>On<br>Dates<br>n entry date<br>n approval date<br>n priortion date | ms - CIT<br>+<br>Add<br>Add<br>ADISON<br>es<br>loyee Add<br>Total | Y OF M.<br>Update | ADISON              | Invoice<br>Print    | Contraction of the second second seco | PDF         | Save      | Enter<br>Dept<br>Defai<br>Defai<br>Fisca<br>Event<br>Alloc | Schedule<br>schedule<br>ed by<br>alt org *<br>alt org *<br>alt org *<br>ation code<br>ry date<br>roval date |   |

Ŧ